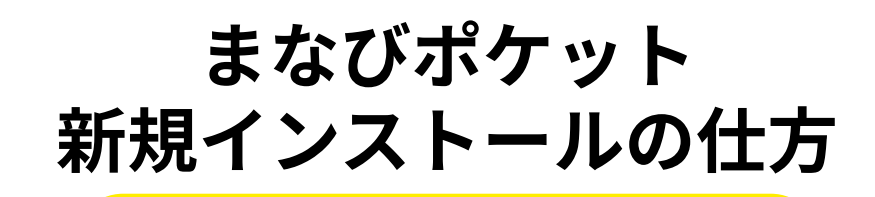

## iPhoneの方へ

1.まなびポケット 長押しタップ 「アプリを削除」

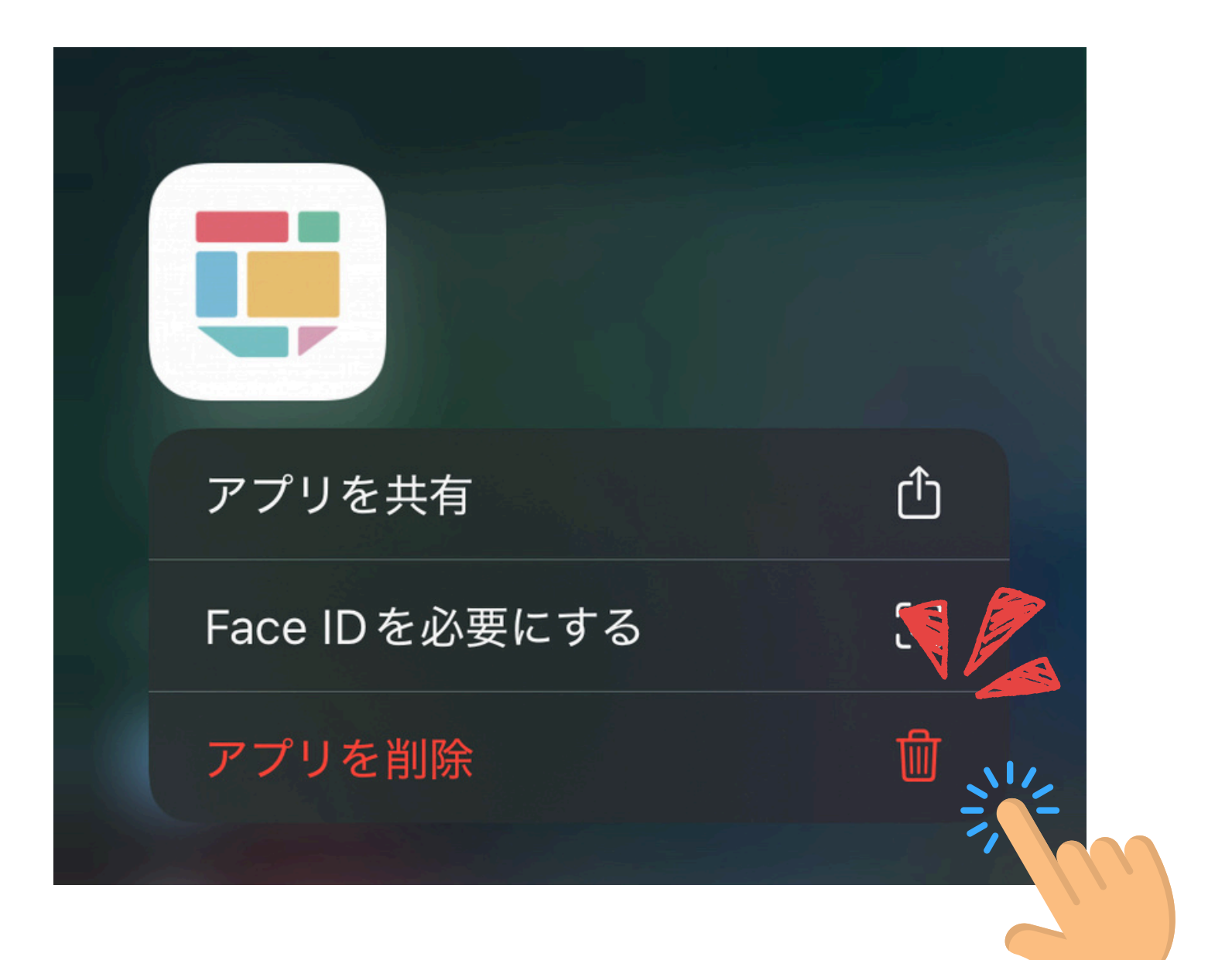

2.確認画面にて「削除」を タップ

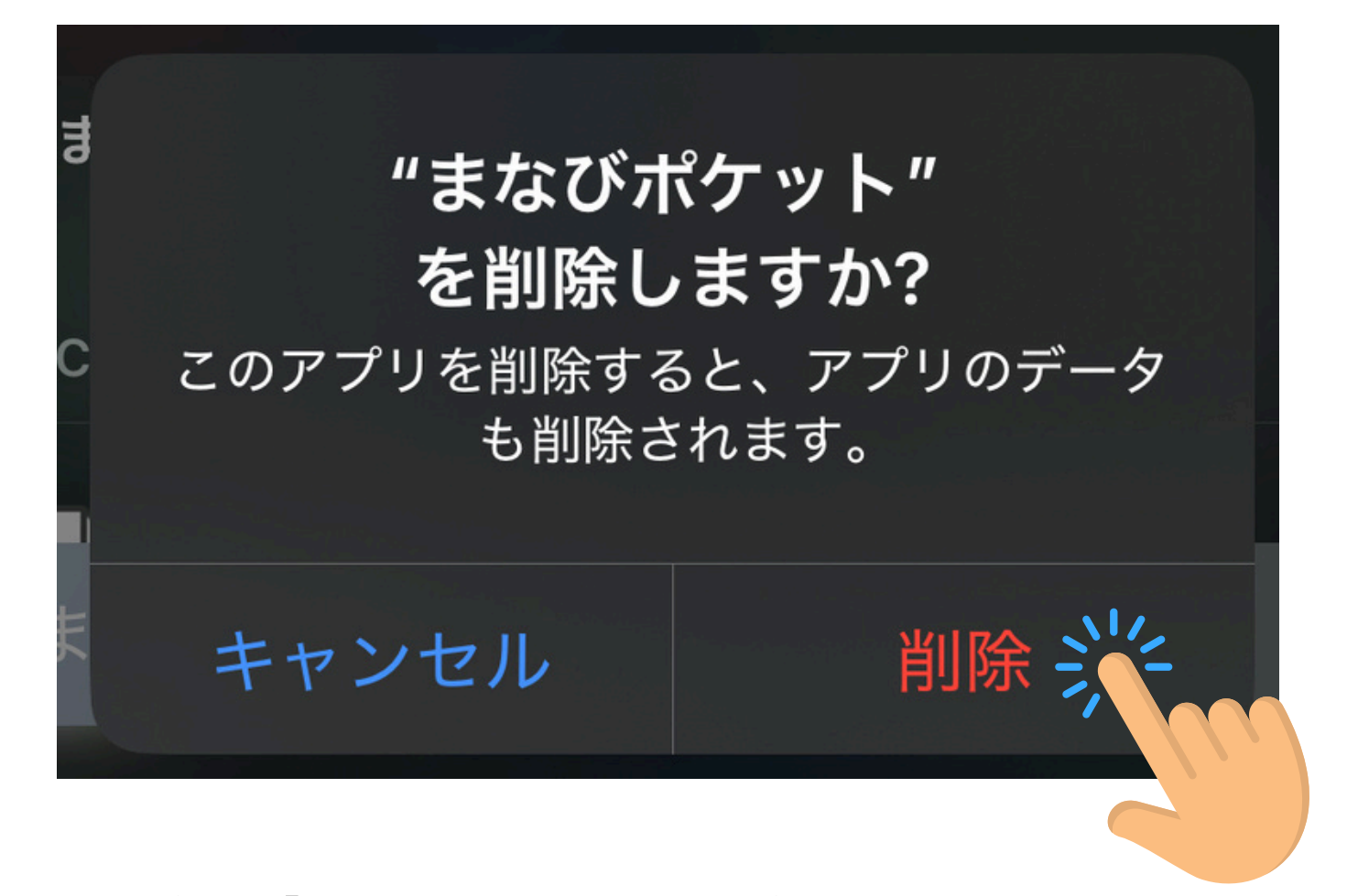

3.AppStore から検索「まなびポケット」と検索

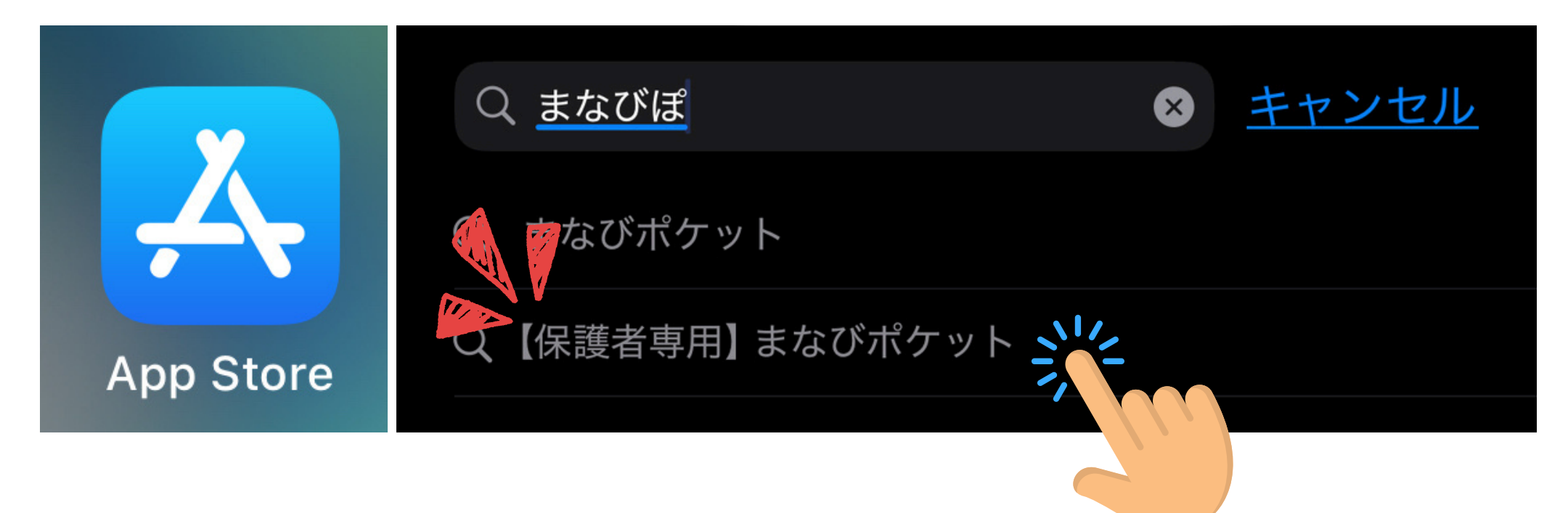

4. 【保護者用】まなびポケット」を探し、右側の雲アイコンをタップ

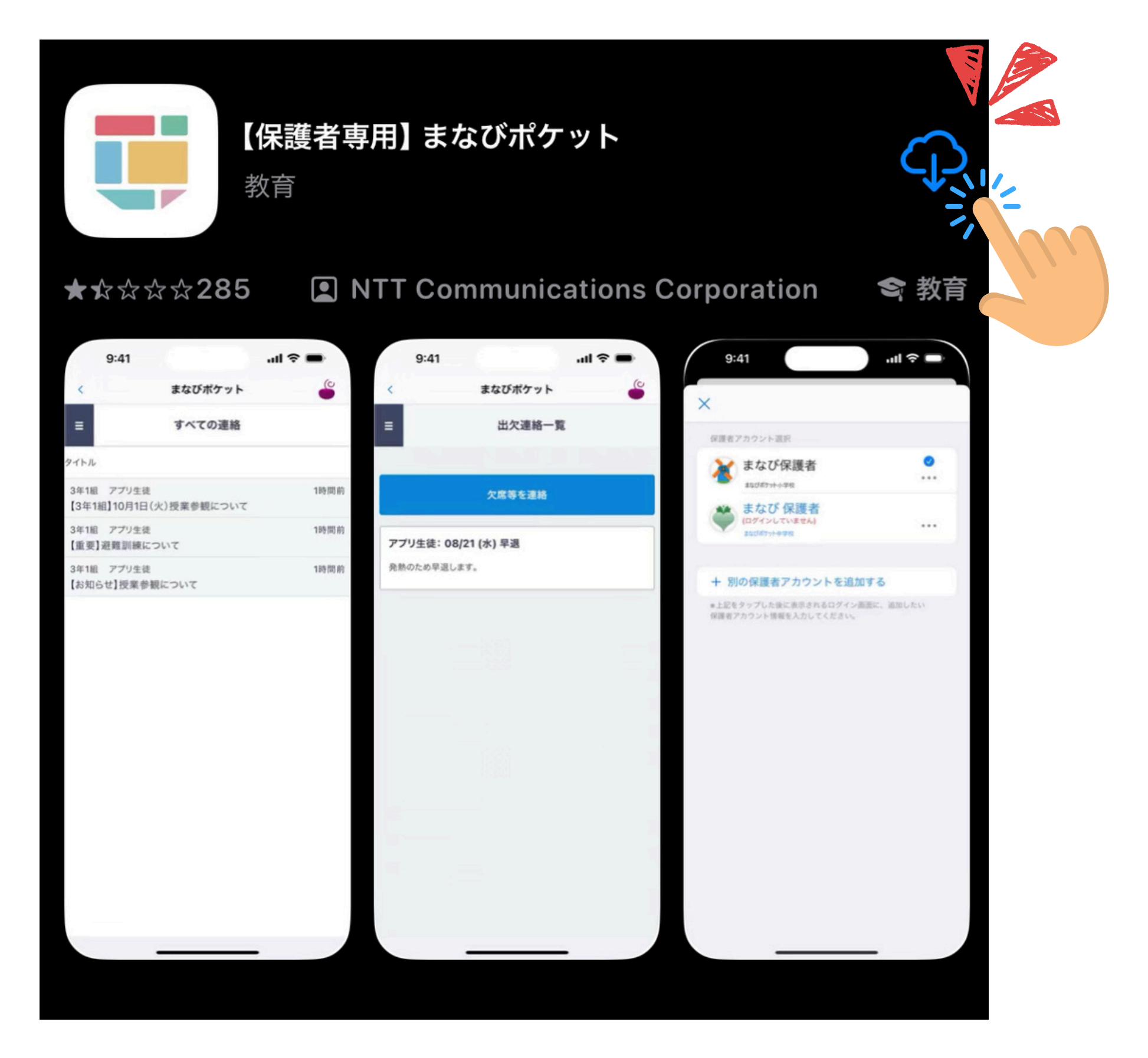

## 5.学校コード/ユーザーID/パスワードの入力

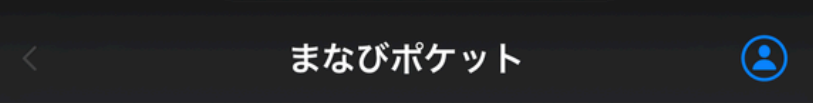

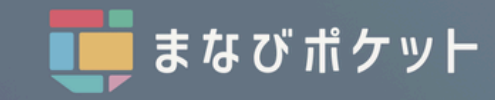

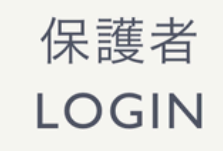

🔓 学校コード

<u> 名</u> ユーザーID

サポートサイトはこちら ログイン